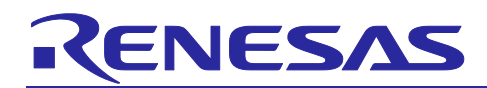

# **RZ/T2H Evaluation Board**

**CODESYS** Application Note

R11AN0823EJ0100 Rev.1.00 Nov. 26, 2024

### Introduction

This document provides a guide to install CODESYS and CODESYS Runtime on the Windows PC and the evaluation board.

### **Target Reference Board**

• RZ/T2H Evaluation Board

### **Target Software**

• RZ/T2H Board Support Package version 1.0.0 or later. (hereinafter referred to as "BSP")

#### Contents

| 1. | Environment Requirement                             | 2  |
|----|-----------------------------------------------------|----|
| 2. | Build and boot Instructions                         | 4  |
| 3. | Download CODESYS to the Windows PC                  | 6  |
| 4. | Install the CODESYS Runtime to the evaluation board | 7  |
| 5. | Appendix                                            | 13 |
| 6. | Revision History                                    | 14 |
| We | bsite and Support                                   | 15 |

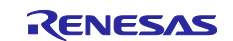

### 1. Environment Requirement

The environment for preparing CODESYS environment is listed in **Table 1**. Refer to the below documents for details about setting up the environment:

Figure 1 shows the recommended environment.

A Windows PC can be used as the serial terminal interface with software such as TeraTerm.

#### **RZ/T2H Evaluation Board**

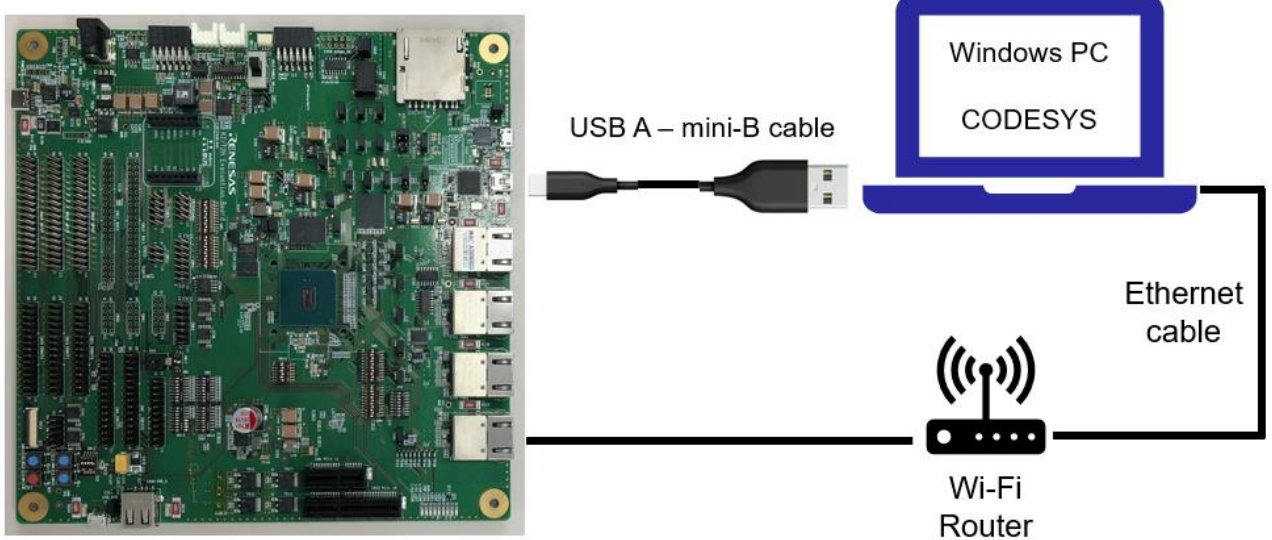

Figure 1. Recommend environment.

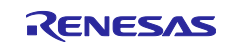

#### Table 1. Equipment and Software for Developing Environments of Linux Platform

| Eq    | uipment              | Description                                                                    |  |  |  |  |
|-------|----------------------|--------------------------------------------------------------------------------|--|--|--|--|
| Lin   | ux Host PC           | Used as build/debug environment                                                |  |  |  |  |
|       |                      | 100GB free space on HDD or SSD is necessary                                    |  |  |  |  |
|       | OS                   | Ubuntu 20.04 LTS                                                               |  |  |  |  |
|       |                      | 64 bit OS must be used.                                                        |  |  |  |  |
|       |                      | 20.04 inside a docker container also OK.                                       |  |  |  |  |
| Wir   | ndows Host PC        | Used as debug environment, controlling with terminal software                  |  |  |  |  |
|       | OS                   | Windows 10 or Windows 11                                                       |  |  |  |  |
|       | Terminal software    | Used for controling serial console of the target board                         |  |  |  |  |
|       |                      | Tera Term (latest version) is recommended                                      |  |  |  |  |
|       |                      | Available at https://ttssh2.osdn.jp/index.html.en                              |  |  |  |  |
|       | VCP Driver           | Virtual COM Port driver which enables to communicate Windows Host PC           |  |  |  |  |
|       |                      | and the target board via USB which is virtually used as serial port. Available |  |  |  |  |
|       |                      | at: <u>http://www.ftdichip.com/Drivers/VCP.htm</u>                             |  |  |  |  |
| US    | B serial to Mini–USB | Serial communication (UART) between the Evaluation Board Kit and               |  |  |  |  |
| Cable |                      | Windows PC. The type of USB serial connector on the Evaluation Board Kit       |  |  |  |  |
|       |                      | is Mini USB type B.                                                            |  |  |  |  |
| mic   | ro–SD Card           | Use to boot the system, and store applications.                                |  |  |  |  |

Note \*1) Please note that the build fails when Ubuntu 22.04 is used.

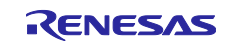

#### 2. Build and boot Instructions

This chapter describes how to build the BSP enabling the environment to use the CODESYS Runtime on the evaluation board. Basically, the build steps are almost the same as the Linux Start-up Guide (Document Number: R01US0682EJ), but an additional step is needed to use the CODESYS runtime.

#### (1) Build BSP with the Linux Start-up Guide

Read the below document and build BSP normally. After that, proceed to the next step. "xxx" means the document revision.

• r01us0682ej0xxx-rz-t(Linux\_Start-up\_Guide\_RZT2H).pdf

#### (2) Build Initialize

Initialize a build using the 'oe-init-build-env' script in Poky and point TEMPLATECONF to platform conf path.

```
$ TEMPLATECONF=$PWD/meta-renesas/meta-rzt2h/docs/template/conf/ source \
poky/oe-init-build-env build
```

#### (3) Edit local.conf

Enable the below packages to use the CODESYS Runtime. Add the below lines in "~/rzt2h\_bsp\_<package version>/build/conf/local.conf".

- dpkg (for adding runtime with app)
- ssh (for adding runtime with app)
- opkg (for adding runtime manually)

```
#dkpg and opkg
PACKAGE_CLASSES = " package_ipk "
CORE_IMAGE_EXTRA_INSTALL += " dpkg "
EXTRA_IMAGE_FEATURES_append += " package-management "
#ssh
IMAGE_FEATURES_append = " ssh-server-openssh "
IMAGE_INSTALL_append = " openssh openssh-sftp-server "
IMAGE_INSTALL_append = " findutils libusb-compat "
```

#### (4) Start a build

Run the commands below to start a build. Building an image can take up to a few hours depending on the user's host system performance.

Build the target file system image using bitbake.

| <pre>\$ MACHINE=<board> bitbake core-image-minimal</board></pre>                                                                                                    |  |
|----------------------------------------------------------------------------------------------------|--|
| <body><body><b< td=""><td></td></b<></body></body> |  |

#### Table 2. List of the platforms and the boards

| Renesas MPU | <board></board> |
|-------------|-----------------|
| RZ/T2H      | rzt2h-dev       |

After the build is successfully completed, a similar output will be seen, and the command prompt will return.

NOTE: Tasks Summary: Attempted 3512 tasks of which 8 didn't need to be rerun and all s ucceeded.

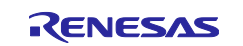

All necessary files listed in Table 3 will be generated by the bitbake command and will be located in the "~/rzt2h\_bsp\_<package version>/build/tmp/deploy/images" directory.

#### Table 3. Image files

| RZ/T2H                                       | Linux kernel                                             | Image-rzt2h-dev.bin                   |  |  |
|----------------------------------------------|----------------------------------------------------------|---------------------------------------|--|--|
| Evaluation                                   | Device tree file                                         | Image-r9a09g077m44-dev.dtb            |  |  |
| Board WS3                                    | WS3 root filesystem core-image-minimal-rzt2h-dev.tar.bz2 |                                       |  |  |
|                                              | Boot loader                                              | bl2_bp_xspi0-rzt2h-dev.srec           |  |  |
| fip-rzt2h-dev.srec                           |                                                          | fip-rzt2h-dev.srec                    |  |  |
| SD image core-image-minimal-rzt2h-dev.wic.gz |                                                          | core-image-minimal-rzt2h-dev.wic.gz   |  |  |
|                                              |                                                          | core-image-minimal-rzt2h-dev.wic.bmap |  |  |

#### (5) Boot the evaluation board with the Linux Start-up Guide

Read the below document again and boot Linux on the evaluation board. Please ignore the building instructions in the guide because the building steps were completed in chapter 2 in this application note.

• r01us0682ej0xxx-rz-t(Linux\_Start-up\_Guide\_RZT2H).pdf

The steps to boot the evaluation board are completed, so proceed with the next chapter.

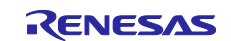

### 3. Download CODESYS to the Windows PC

This chapter describes how to install CODESYS to the Windows PC. The steps may be changed by the vendor, so please follow the instructions of the official site.

#### (1) Download the installer of CODESYS

Visit the site below and download the installer:

CODESYS Development System V3 | CODESYS Store International

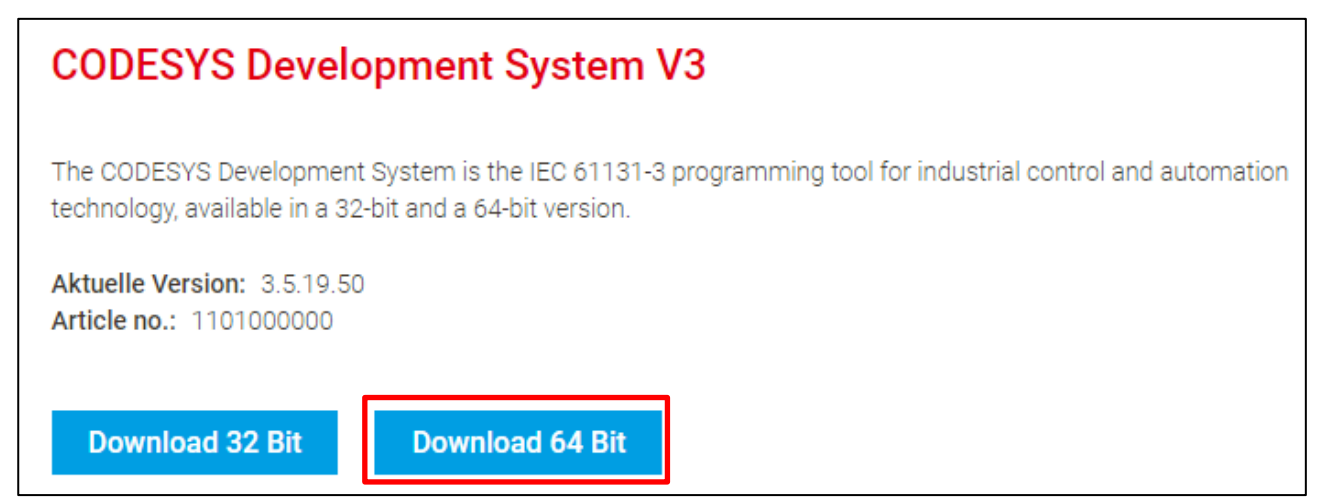

#### (2) Install CODESYS to the Windows PC

Please follow the installer, there is no problem with the installation if you press "Next>" to proceed. Once the installation is complete, press "Finish". After that, an icon will appear on your desktop. When you start it up, "CODESYS" will start up.

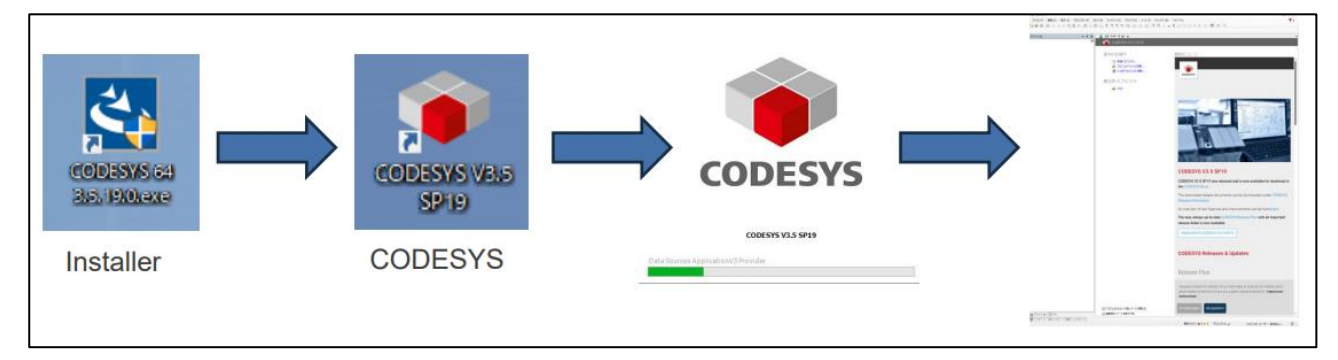

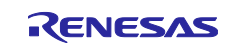

### 4. Install the CODESYS Runtime to the evaluation board

This chapter describes how to install the CODESYS Runtime to the evaluation board from the CODESYS application on the Windows PC.

#### (1) Setting on the CODESYS application on the Windows PC

- Open the CODESYS application on the Windows PC.
- Click "CODESYS Installer..." in the "Tools".

| 🍅 COE   | CODESYS |               |         |       |                           |            |          |               |                    |  |
|---------|---------|---------------|---------|-------|---------------------------|------------|----------|---------------|--------------------|--|
| File    | Edit    | View          | Project | Build | Online                    | Debug      | Too      | s Window      | Help               |  |
| 1       |         | <b>6</b>   10 | 0 %     | h (L) | $\times$   $M$ $^{\circ}$ | 后栖鸟        | ۲        | CODESYS Inst  | aller              |  |
|         |         |               |         |       |                           |            | 1        | Library Repos | itory              |  |
| Devices |         |               |         |       |                           | <b>▼</b> ‡ | 1        | Device Repos  | itory              |  |
|         |         |               |         |       |                           |            | <b>B</b> | Visualization | Element Repository |  |

• Select "CODESYS Control for Linux ARM64 SL" and install it.

| CODESYS Installer                                                                                                    |                                 |                          |                                                                                                    | - 0                                               |
|----------------------------------------------------------------------------------------------------|---------------------------------|--------------------------|----------------------------------------------------------------------------------------------------|---------------------------------------------------|
| Version<br>CODESYS 64 3.5.19.40                                                                                                    |                                 | _                        |                                                                                                    |                                                   |
| <pre>&gt;&gt;&gt;&gt;&gt;&gt;&gt;&gt;&gt;&gt;&gt;&gt;&gt;&gt;&gt;&gt;&gt;&gt;&gt;&gt;&gt;&gt;&gt;&gt;&gt;&gt;&gt;&gt;&gt;&gt;&gt;&gt;&gt;&gt;&gt;</pre> |                                 |                          |                                                                                                    | Brows                                             |
| hannel for Setups<br>eleases                                                                                                    | Channel for Add-ons<br>Releases |                          | Update Mode<br>▼ All                                                                                      |                                                   |
| Add-ons                                                                                                    |                                 |                          |                                                                                                    |                                                   |
| Install Selected Unselect All Search                                                                                                    | Example Sorting                 | $\checkmark$             | Install File Export Configuration                                                                         | Import Configuration                              |
| Installed Browse Updates                                                                                                    |                                 |                          |                                                                                                    |                                                   |
| CODESYS Control for BeagleBone SL                                                                                                    | 4.10.0.0                        | CODESYS                  | Control for Linux ARM64 SL                                                                                |                                                   |
| CODESYS Control for emPC-A-iMX6 SL                                                                                                    | 4.10.0.0                        | Version:                 | 4.10.0.0                                                                                                  | · Install                                         |
| CODESYS Control for IOT2000 SL                                                                                                    | 4.10.0.0                        | Description              | This package contains the additional plugin, librarie<br>the CODESYS runtime system for a Debian-Linux ba | es, devices and further for<br>ased ARM64 device. |
| CODESYS Control for Linux ARM SL                                                                                                    | 4.10.0.0                        | Vendor:                  | 3S-Smart Software Solutions GmbH                                                                          |                                                   |
| CODESYS Control for Linux ARM64 SL                                                                                                    | 4.10.0.0                        | Copyright:               | Copyright (c) 2017 CODESYS Development GmbH                                                               |                                                   |
| CODESYS Control for Linux SL                                                                                                    | 4.10.0.0                        | Package Manager:         | 3.5.17.0                                                                                                  |                                                   |
| CODESYS Control for PFC100 SL                                                                                                    | 4.10.0.0                        | References:              | CODESYS.Edge Gateway for Linux (4.10.0.0 - 4.25                                                           | 5.255.255)                                        |
| CODESYS Control for PFC200 SL                                                                                                    | 4.10.0.0                        |                          | CODESYS.Control SL Extension Package (4.0.0.0 -                                                           | 4.255.255.255)                                    |
|                                                                                                    | 4 10 0 0                        | $\downarrow$             | CODESYS.Code Generator ARM64 (4.0.0.0 - 4.255.                                                            | 255.255)                                          |
| avright © 2023 CODESYS Development GmbH About                                                                                                    | Read-Only Mode                  | Restart as Administrator |                                                                                                    |                                                   |

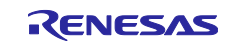

• Read the license and push the "Continue".

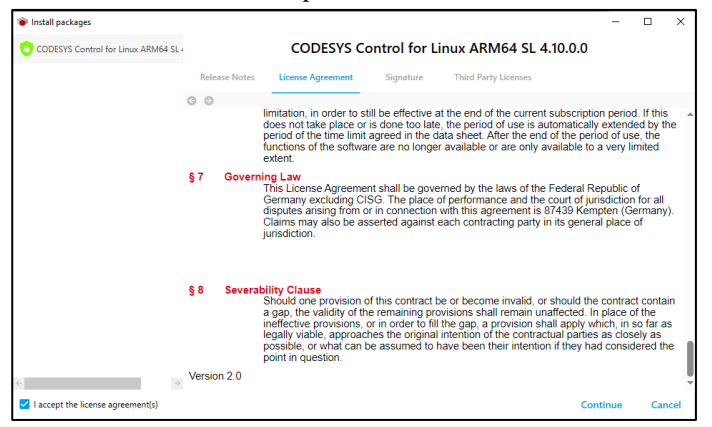

• When "Please close...CODESYS.exe" appears, close the CODESYS software and the download will begin.

| Package Installation                         | _                   |            | ×     |       |        |
|----------------------------------------------|---------------------|------------|-------|-------|--------|
| Please close the followin<br>- 'CODESYS.exe' | g applications befo | ore contin | uing: |       |        |
|                                              | ОК                  | Car        | ncel  |       |        |
| Install packages                             |                     |            |       | <br>- |        |
|                                              |                     |            |       |       |        |
| Downloading package 1/1                      |                     |            |       |       |        |
|                                              | 1%                  |            |       |       |        |
|                                              |                     |            |       |       |        |
| Installing package 0/1                       |                     |            |       |       |        |
|                                              | 0%                  |            |       |       |        |
|                                              |                     |            |       |       |        |
|                                              |                     |            |       |       |        |
|                                              | 0%                  |            |       |       |        |
|                                              |                     |            |       |       |        |
|                                              |                     |            |       |       |        |
|                                              |                     |            |       |       | Cancel |

- Open the CODESYS application on the Windows PC again.
- Find file "codemeter-lite\_7.60.5625.503\_arm64.deb" and "codesyscontrol\_linuxarm64\_4.10.0.0\_arm64.deb" on Windows PC under path:

"<CODESYS\_install\_path>\CODESYS\CODESYS Control for Linux ARM64 SL\Dependency" and

"<CODESYS\_install\_path>\CODESYS\CODESYS Control for Linux ARM64 SL\Delivery\linuxarm64".

• Upload file "codemeter-lite\_7.60.5625.503\_arm64.deb" and "codesyscontrol\_linuxarm64\_4.10.0.0\_arm64.deb" to Evaluation board and install with below instructions on Evaluation board. Install "codesyscontrol\_linuxarm64\_4.10.0.0\_arm64.deb":

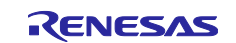

```
$ mkdir codesyscontrol
# Extract .deb file
$ dpkg -x codesyscontrol_linuxarm64_4.10.0.0_arm64.deb ./codesyscontrol
# Install codesyscontrol
$ cd codesyscontrol
$ cp -r etc/* /etc
$ mkdir /opt
$ cp -r opt/* /opt
$ cp -r opt/* /opt
$ cp -r var/* /usr
$ cp -r var/* /var
$ chmod a+rw /etc/CODESYSControl.cfg
$ chmod a+rw /etc/CODESYSControl_User.cfg
$ groupadd codesysuser
$ cd ..
```

Install "codemeter-lite\_7.60.5625.503\_arm64.deb":

```
$ mkdir codemeter
# Extract .deb file
$ dpkg -x codemeter-lite_7.60.5625.503_arm64.deb ./codemeter
# Install codemeter
$ cd codemeter
$ cp -r etc/* /etc
$ cp -r lib/* /lib
$ cp -r usr/* /usr
$ cp -r var/log/* /var/log/
$ cp -r var/lib/* /var/lib/
# perform some post-installation steps for codemeter to complete the installation.
$ udevadm trigger -vn --subsystem-match=usb --attr-match=idVendor=064f | xargs -rn1 \
-d\\n udevadm trigger -b
$ mkdir -p "/etc/systemd/system/multi-user.target.wants/"
$ ln -sT /lib/systemd/system/codemeter.service /etc/systemd/system/multi-user.\
target.wants/codemeter.service
# Verify the installation, No error log is the desired result
# It is good when there is no log after running below command
$ CodeMeterLin -x
```

• Update the IP address and start the CODESYS Runtime.

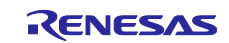

| 🐞 COE   | CODESYS |       |         |        |          |            |          |                                     |
|---------|---------|-------|---------|--------|----------|------------|----------|-------------------------------------|
| File    | Edit    | View  | Project | Build  | Online   | Debug      | Tool     | s Window Help                       |
| 11 🖻    |         | 0   D | CH X    | de (2) | ×   #4 0 | s 🐴 😘      | ۲        | CODESYS Installer                   |
|         |         |       |         |        |          |            | 1        | Library Repository                  |
| Devices |         |       |         |        |          | <b>▼</b> ‡ | 1        | Device Repository                   |
|         |         |       |         |        |          |            | <b>B</b> | Visualization Element Repository    |
|         |         |       |         |        |          |            | -        | Visualization Style Repository      |
|         |         |       |         |        |          |            |          | License Repository                  |
|         |         |       |         |        |          |            |          | OPC UA Information Model Repository |
|         |         |       |         |        |          |            |          | License Manager                     |
|         |         |       |         |        |          |            | Þ        | Device License Reader               |
|         |         |       |         |        |          |            |          | Customize                           |
|         |         |       |         |        |          |            |          | Options                             |
|         |         |       |         |        |          |            |          | Import and Export Options           |
|         |         |       |         |        |          |            |          | Scripting +                         |
|         |         |       |         |        |          |            |          | Edge Gateway                        |
|         |         |       |         |        |          |            |          | Miscellaneous                       |
|         |         |       |         |        |          |            |          | Update Raspberry Pi                 |
|         |         |       |         |        |          | _          |          | Update Edge Gateway                 |
|         |         |       |         |        |          | _ [        |          | Update Linux ARM64                  |
|         |         |       |         |        |          |            | -        |                                     |

• Input the IP address of the evaluation board to "IP Adress" and click "Start" button to start the CODESYS runtime.

| Linux ARM64               |                |               | -         | φ× |  |
|---------------------------|----------------|---------------|-----------|----|--|
| 🔺 Login credential        | s              |               |           |    |  |
| Username                  | root           |               |           |    |  |
| Password                  |                |               |           |    |  |
| SSH login based           | on key         |               |           |    |  |
|                           |                |               |           |    |  |
|                           |                |               |           |    |  |
| 🔺 Select target 🛛         |                |               |           |    |  |
| IP Address                | 192.168.x      | хх.ууу        | Scan      |    |  |
| CODESYS Runting           | ne Packag      | e ———         |           |    |  |
|                           | 4.10.0.0 (lini | uxarm64, arm6 | 4)        |    |  |
|                           |                |               |           |    |  |
|                           |                |               |           |    |  |
| Version                   |                |               |           |    |  |
|                           |                |               |           |    |  |
|                           |                |               |           |    |  |
|                           |                |               |           |    |  |
|                           | Inst           | all           | Remove    |    |  |
| Package directory         | C:¥Program i   | Files¥CODESYS | 3.5.19.40 |    |  |
| Additional Packa          | iges —         |               |           |    |  |
| Install                   |                | М             | anage     |    |  |
| ⊿ System                  |                |               |           |    |  |
| System Info Reboot Target |                |               |           |    |  |
| A Runtime                 |                |               |           |    |  |
| Start Stop                |                |               |           |    |  |
|                           | Disable A      | pplication    |           |    |  |
|                           |                |               |           |    |  |
|                           |                |               |           |    |  |

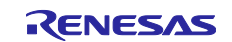

#### (2) Create a CODESYS project

• Click "New Project...".

| CODESYS |           |       |         |       |        |       |  |  |  |
|---------|-----------|-------|---------|-------|--------|-------|--|--|--|
| File    | Edit      | View  | Project | Build | Online | Debug |  |  |  |
| 管       | New Proj  | ect   |         |       | Ctrl+  | N     |  |  |  |
| 1       | Open Pro  | oject |         |       | Ctrl+  | 0     |  |  |  |
|         | Close Pro | oject |         |       |        |       |  |  |  |

• Select "Standard project", set "Name", and click "OK".

| 管 New Project                |                                     |                    | ×                |
|------------------------------|-------------------------------------|--------------------|------------------|
| Categories                   | Templates                           |                    |                  |
| Libraries                    | <u> </u>                            |                    |                  |
|                              | Empty project                       | HMI project        | Standard project |
|                              | Standard project<br>with Applicatio |                    |                  |
| A project containing one dev | ice, one application, and an empty  | implementation for | r PLC_PRG        |
| Name rzt2h_test              |                                     |                    |                  |
| Location C:¥Users¥a510       | 5347¥Documents                      |                    | ~                |
|                              |                                     | OK                 | Cancel           |

• Select "CODESYS Control for Linux based ARM64 SL".

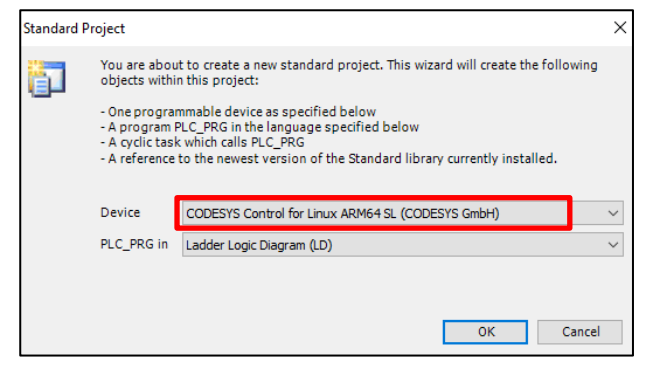

#### (3) **Run the CODESYS for checking the connection**

- Click the "Device" tag and then double click "Device (CODESYS Control for Linux based ARM64 SL)"
- Add the IP address of the evaluation board in the furthest right of below image.
- Push "enter" key and set the name and password in the middle of below image.
- Input "root" as username and no password in the second image from right.
- When you see the two green marks shown in the blew figure, the connection is OK.

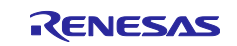

### **CODESYS** Application Note

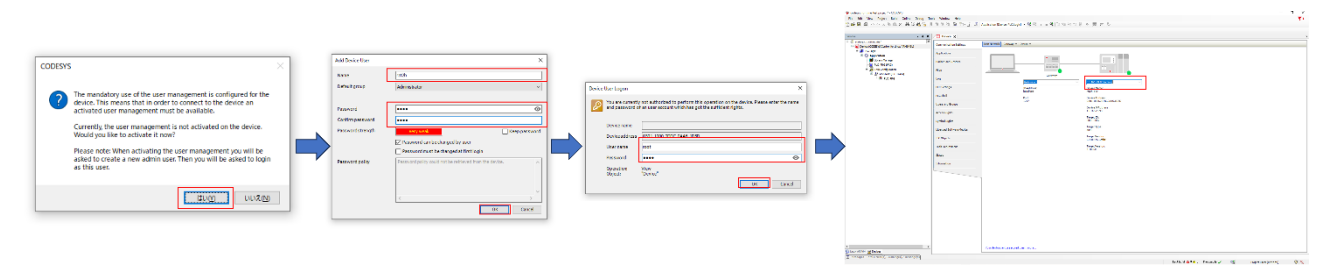

The installation of CODESYS Runtime is completed now.

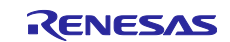

### 5. Appendix

None.

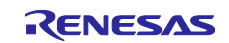

## 6. Revision History

|      |               | Descript | ription               |  |
|------|---------------|----------|-----------------------|--|
| Rev. | Date          | Page     | Summary               |  |
| 1.00 | Nov. 26, 2024 | -        | First edition issued. |  |

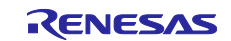

### Website and Support

Renesas Electronics Website http://www.renesas.com/

Inquiries

http://www.renesas.com/contact/

All trademarks and registered trademarks are the property of their respective owners.

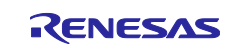